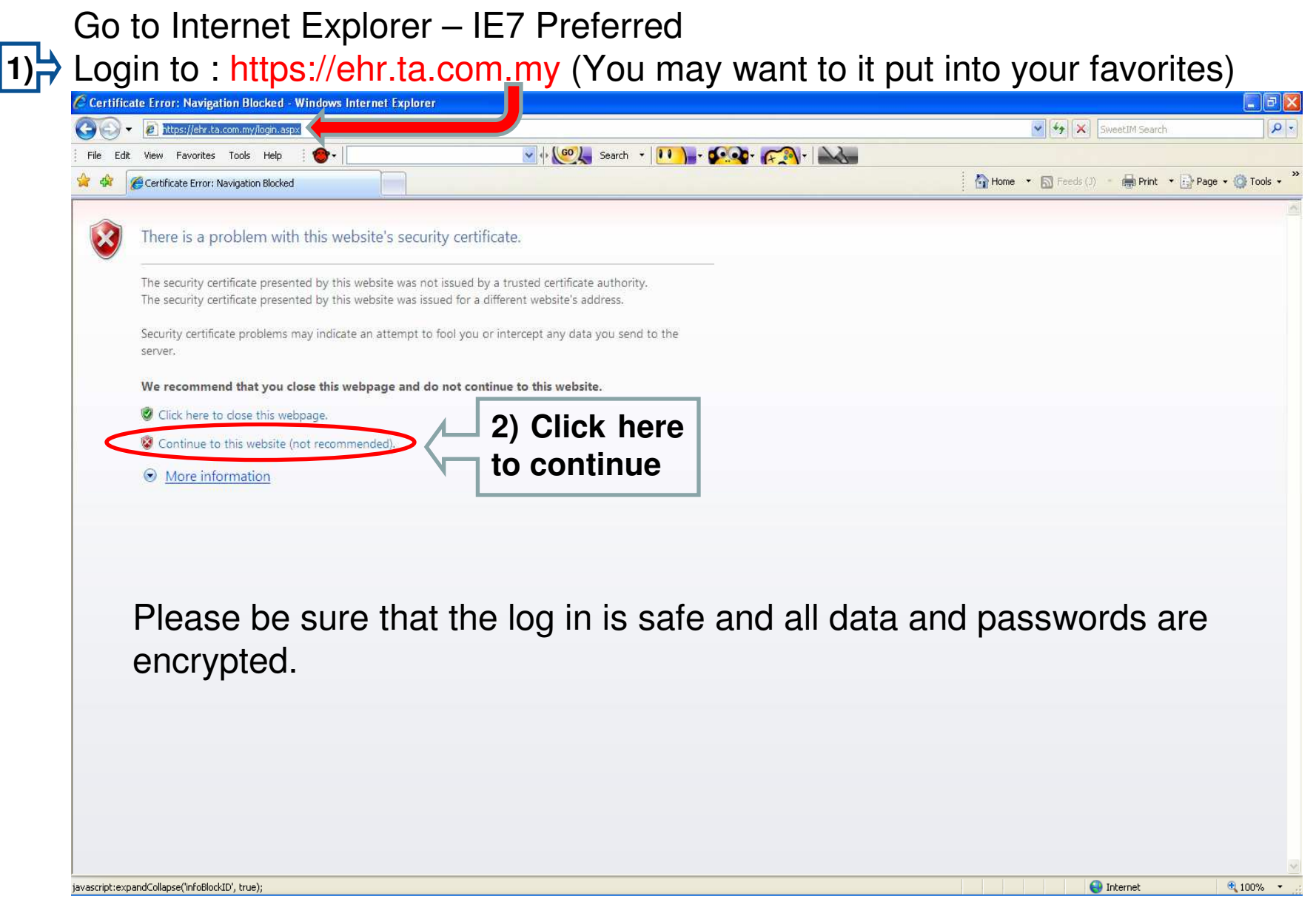

#### First Time login – for staff

User / Employee Code : Your employee number (le. E20114, F12345, C24680) Password : Last 5 digits of your IC Number (770707-0<u>7-7070</u>) - 77070

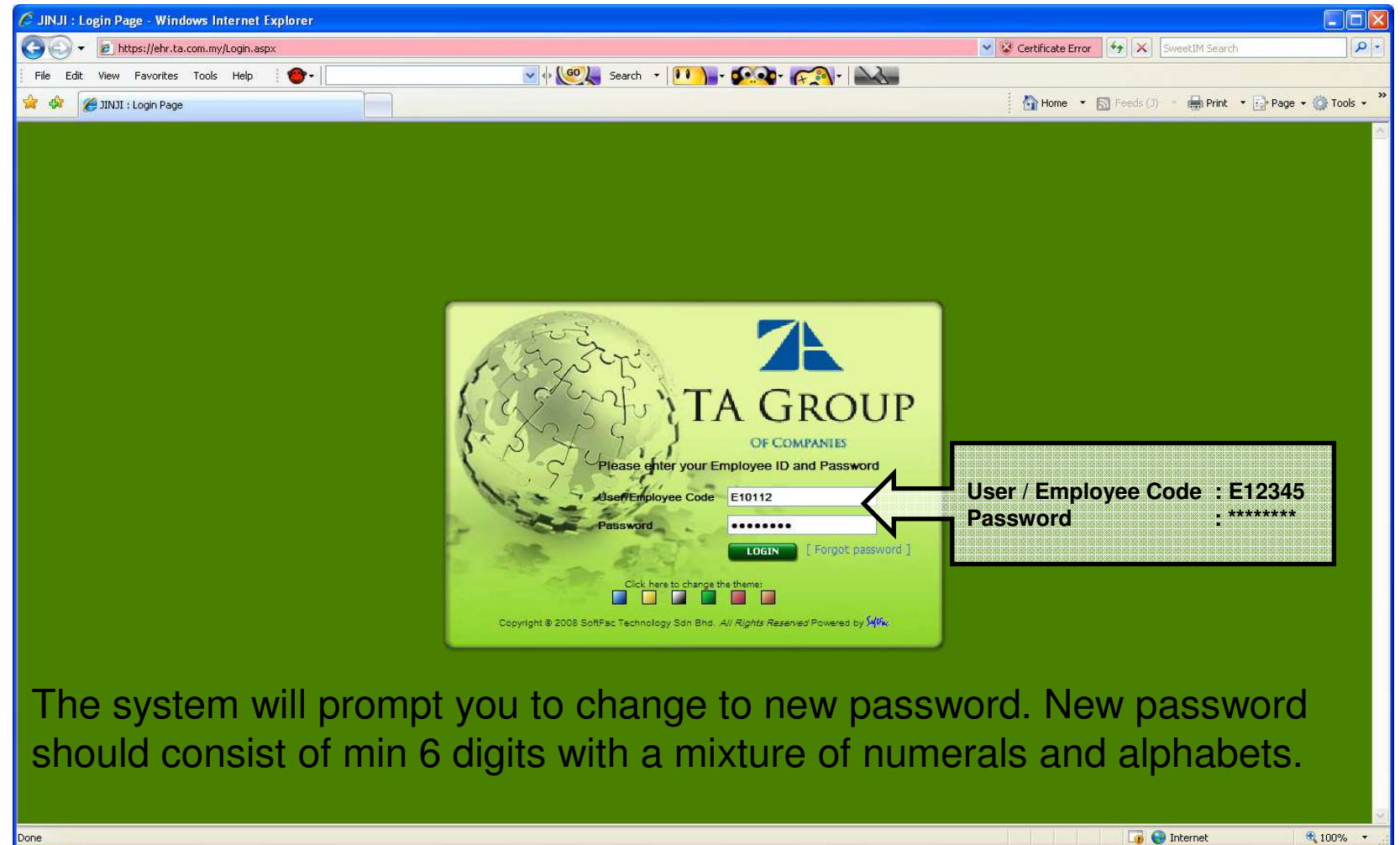

#### Click: Reports > Government > EA Form

| 🖉 JINJI : Home Page - Windows Internet I                       | Explorer                                                                          |                       |                                          |                |
|----------------------------------------------------------------|-----------------------------------------------------------------------------------|-----------------------|------------------------------------------|----------------|
| G + https://ehr.ta.com.my/Home.asp                             | DX                                                                                | 💉 😵 Certificate Error | MyStart Search                           | P -            |
| File Edit View Favorites Tools Help                            | 🖸 🔹 What's New Profile Mail Photos Calendar MSN Share 📝 🕶 🗞                       |                       |                                          | 🗾 Sign in      |
| 🚖 🏟 🏈 JINJI : Home Page                                        |                                                                                   |                       | i in • ⊡ • in • in • in • in • in • in • | 0• 0• <u>}</u> |
|                                                                | PRISE BERHAD                                                                      |                       | Sol/Ifac JINJI<br>Portai                 | Logout         |
| Welcome, e 10112.<br>SoftFac HCR - e10112<br>Leave Management  | Reports > Government > EA Form FILTERING                                          |                       |                                          |                |
| Reports                                                        | 1) "Reports"                                                                      |                       |                                          | 8              |
| Pavrol<br>Government<br>PCB 2<br>EA Form<br>Medical Management | 2) "Government"<br>3) "EA Form"<br>Category Field<br>mpany Code field is required |                       |                                          | *              |
|                                                                |                                                                                   |                       |                                          |                |
| REPORT_E_EA.aspx                                               |                                                                                   |                       | 🛺 😝 Internet                             | 💐 100% 🔹       |

#### Choose your company code

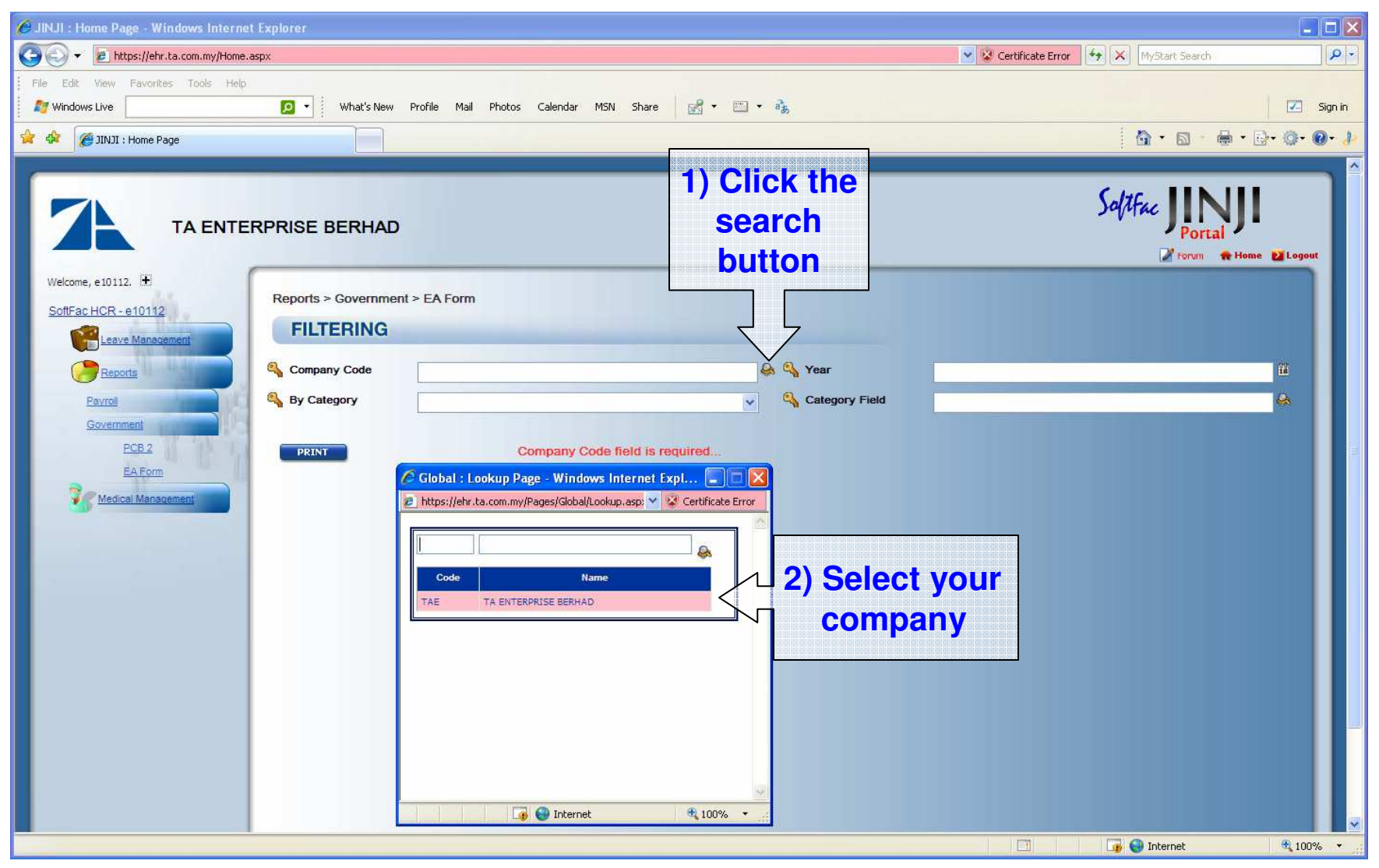

#### Choose the year

| 🖉 JINJI : Home Page - Windows Interne | et Explorer         |                                        |                                                                                                    |                                                                                                    |                                    |
|---------------------------------------|---------------------|----------------------------------------|----------------------------------------------------------------------------------------------------|----------------------------------------------------------------------------------------------------|------------------------------------|
| COO - E https://ehr.ta.com.my/Home    | aspx                |                                        |                                                                                                    | 💽 😵 Certificate Error                                                                                                    | arch 🖉 🔹                           |
| File Edit View Pavorites Tools Help   |                     |                                        |                                                                                                    |                                                                                                    | -                                  |
| Mindows Live                          | Ø ▼ What's New      | Profile Mail Photos Calendar MSN Share | ⊠ • □ • •à                                                                                                    |                                                                                                    | Sign in                            |
| 🚖 🕸 🏉 JINJI : Home Page               |                     |                                        |                                                                                                    | <u>a</u> • a                                                                                                    | - 🖶 • 🗗 🖓 • 🔞 • 🌗                  |
|                                       | RPRISE BERHAD       |                                        |                                                                                                    | SolAfac J                                                                                                    | 1) Click the<br>calendar<br>button |
| CoffEee HCR 010112                    | Reports > Governmen | t > EA Form                            |                                                                                                    | -                                                                                                    |                                    |
|                                       | FILTERING           |                                        |                                                                                                    |                                                                                                    | -                                  |
| Reports                               | Company Code        |                                        | 🔒 🔍 Year                                                                                                    |                                                                                                    |                                    |
| Payrol                                | By Category         |                                        | Category Field                                                                                                    |                                                                                                    |                                    |
| Government                            | • • • •             |                                        |                                                                                                    |                                                                                                    |                                    |
| EGB2<br>EA.Form<br>Medical Management | PRINT               |                                        | Global : Calendar Pag         ▶ https://ehr.ta.com.       ♥         2010       ♥         2       December 20         Mo       Tu       We       Th         29       30       1       2       6       7       8       9         13       14       16       16       20       21       22       30       1       2       6       7       8       9       13       14       16       16       20       21       22       30       3       4       5       6         Image: Second Second Secon | Certificate Error<br>December V<br>10 2<br>Fr Sa Su<br>3 4 5<br>10 11 12<br>17 18 19<br>24 25 2<br>31<br>December 31<br>V<br>100% • | ct 31<br>ember of<br>previous      |
|                                       |                     |                                        |                                                                                                    | 🛅 📑 🜍 Internet                                                                                                    | <b>@</b> 100% •                    |

#### Select your category

| 🖉 JINJI : Home Page - Windows Internet                                                                                                    | Explorer            |                                     |                           |                                                                                                    |                            |           |
|----------------------------------------------------------------------------------------------------|---------------------|-------------------------------------|---------------------------|----------------------------------------------------------------------------------------------------|----------------------------|-----------|
| G - thtps://ehr.ta.com.my/Home.a                                                                                                    | əspx                |                                     |                           | 💉 😵 Certificate Error                                                                                                    | MyStart Search             | P -       |
| File Edit View Favorites Tools Help                                                                                                    | 🔎 🔹 What's New      | Profile Mail Photos Calendar MSN Sl | hare 🔣 🕶 📰 🔹 歳            |                                                                                                    |                            | 🗾 Sign in |
| 😭 🏘 🌈 JINJI : Home Page                                                                                                    |                     |                                     |                           |                                                                                                    | 🙆 • 📾 • 🖨 • 🖻              | • @• @• 👌 |
|                                                                                                    | RPRISE BERHAD       |                                     | 1) Click the<br>drop down |                                                                                                    | Soltfac JIPOTEAL<br>Portal | Logout    |
| Welcome, e10112. 10<br>SottFac HCR - e10112<br>Leave Management                                                                                                    | Reports > Governmen | t > EA Form                         | <b>box</b>                |                                                                                                    |                            |           |
| Control Control Contro | Company Code        | TAE [TA ENTERPRISE BERHAD]          | Category                  | 31/12/2010<br>at a second second | ployee"                    |           |
|                                                                                                    |                     |                                     |                           |                                                                                                    | Toternet                   | ₱ 100% ×  |

Choose your category field

|                                                                            | BAL BERHAD         |                                                                                                    | Saltfac JINJI<br>Portal<br>Forum Home Logout |
|----------------------------------------------------------------------------|--------------------|----------------------------------------------------------------------------------------------------|----------------------------------------------|
| Welcome, G10059.<br>SoftFac HCR - G10059                                   | Reports > Governme | ent > EA Form                                                                                                    |                                              |
| Reports<br>Pavroll<br>Government<br>PCB 2<br>EA Form<br>Medical Management | Company Code       | TAG [TA GLOBAL BERH]       Image: Sector Sector Secto | 31/12/2010<br>Click the<br>search<br>button  |
|                                                                            |                    | Copyright © 2008 SoftFac Technology Sdn Bhd. All rights                                                                                                    | reserved.                                    |

#### Choose your category field

| 🖉 JINJI : Home Page - Windows Internet Explorer |                                                                                                    |                                |
|-------------------------------------------------|----------------------------------------------------------------------------------------------------|--------------------------------|
| 🚱 🕞 👻 😰 https://ehr.ta.com.my/Home.aspx         |                                                                                                    | Certificate Error              |
| File Edit View Favorites Tools Help             | v Profile Mail Photos Calendar MSN Share 📝 🕶 🚓                                                          | 🗾 Sign in                      |
| 😭 🎄 🌈 JINJI : Home Page                         |                                                                                                    | 🙆 • 🗟 - 🖶 • 🔂 • 🚳 • 🖉          |
| <image/>                                        | D<br>ent > EA Form<br>TAE [TA ENTERPRISE BERHAD]<br>Employee<br>(UVYOKE TING<br>(2) Select<br>your name | 3) Click on the<br>"> " button |

#### Choose your category field

| 🧷 JINJI : Home Page - Windows Internet                                                                                                    | Explorer                     |                                                      |          |                       |                          |                     |
|----------------------------------------------------------------------------------------------------|------------------------------|------------------------------------------------------|----------|-----------------------|--------------------------|---------------------|
| 🔄 🕞 👻 https://ehr.ta.com.my/Home.a                                                                                                    | spx                          |                                                      |          | 💌 😵 Certificate Error | HyStart Search           | P •                 |
| File Edit View Favorites Tools Help                                                                                                    | 🔎 🔹 What's New               | Profile Mail Photos Calendar MSN Share               | •        |                       |                          | Sign in             |
| 🚖 🏟 🏾 🏉 JINJI : Home Page                                                                                                    |                              |                                                      |          |                       | 🙆 • 📾 • 🖶 • 🛛            | }• @• @• <b>}</b> > |
|                                                                                                    | RPRISE BERHAD                |                                                      |          |                       | Salitfac JINJI<br>Portai | E Logout            |
| SoftFac HCR - e10112                                                                                                    | Reports > Governmer          | nt > EA Form                                         |          |                       |                          |                     |
| Reports                                                                                                    | 🗳 Company Code               | TAE [TA ENTERPRISE BERHAD]                           | 😂 🗳 Year | 31/12/2010            |                          | <u>II</u>           |
| Payroll                                                                                                    | Note: Strategory By Category | Employee                                             | ~        |                       |                          |                     |
| ECE 2<br>EA Form<br>Medical Management                                                                                                    |                              | Click the "Print"<br>button to genera<br>the EA form |          | DKE TING              |                          |                     |
| Name and Address of the Address of the Address of t |                              |                                                      |          |                       | 🌀 😝 Internet             | 🔍 100% 🔹            |

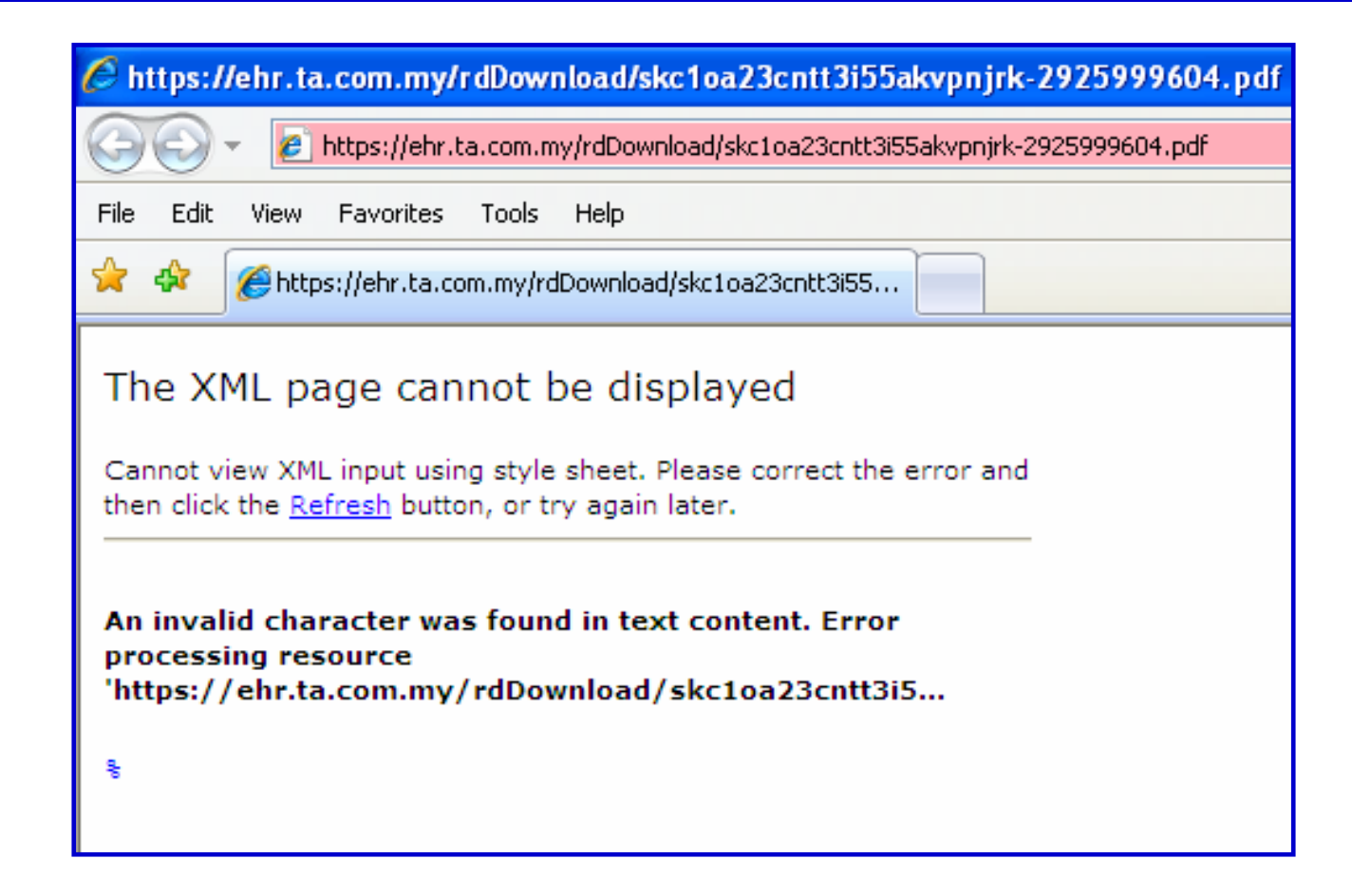

Upon attempting to print the EA Form, some employees may encounter the above error message. We have informed the IT department and they are in the midst of rectifying the situation. HR will update you via iConnect once the issue has been resolved.

#### EA Form will be generated as follows

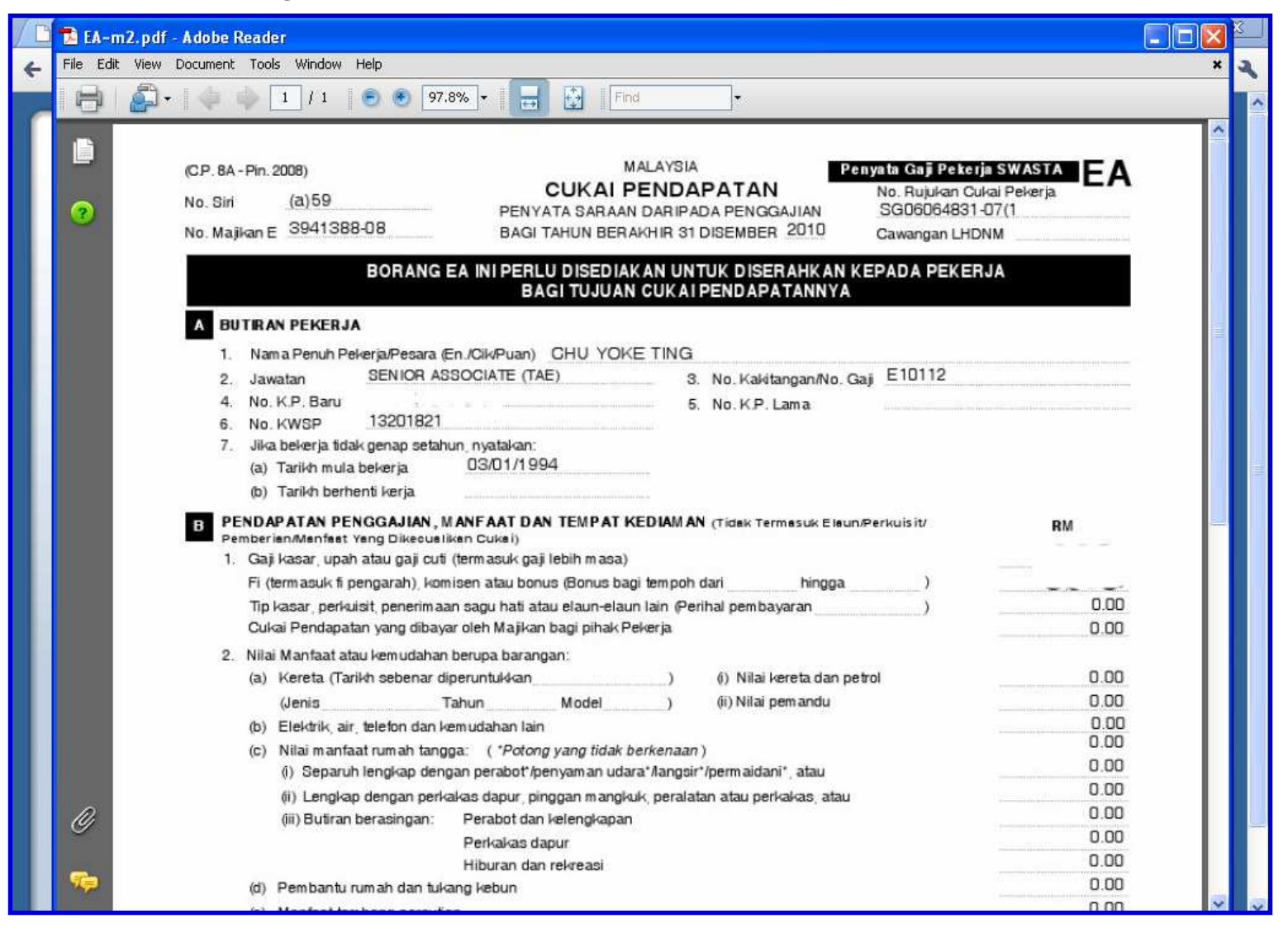

Human Resource Management System

#### Print the EA Form

| Els Call                            | 1) Click the "Fil                                                                                                    | e"                                                                                                    |                                                             |
|-------------------------------------|----------------------------------------------------------------------------------------------------|----------------------------------------------------------------------------------------------------|-------------------------------------------------------------|
| Copen                               | button arise                                                                                                    |                                                                                                    |                                                             |
| Create Adobe                        | e PDF Online                                                                                                    |                                                                                                    |                                                             |
|                                     |                                                                                                    |                                                                                                    |                                                             |
| Start Meeting                       | <b>.</b>                                                                                                    | MALAYSIA Penyata Gaji Pekerj                                                                                                    | a SWASTA EA                                                 |
| Save <u>a</u> Copy.                 | Shift+Ctrl+5                                                                                                    | CUKAI PENDAPATAN No. Rujukan Cuk                                                                                                    | kai Pekerja<br>07/1                                         |
| Sa <u>v</u> e as Text               |                                                                                                    | BAGI TAHUN BERAKHIR 31 DISEMBER 2010 Cawangan LHDI                                                                                                    | NM                                                          |
| Attach to Em                        | ail                                                                                                    |                                                                                                    |                                                             |
| Close                               | Ctrl+W                                                                                                    | NI PERLU DISEDIAKAN UNTUK DISERAHKAN KEPADA PEKER<br>BAGUTU JUAN CUKALDENDA BATANNYA                                                                                                    | JA                                                          |
| Droparties                          | CHILD                                                                                                    | BAGI IOUGAN OOKAIPENDAPATANINTA                                                                                                    |                                                             |
| -Tohernes                           | Curro                                                                                                    |                                                                                                    |                                                             |
| Digital Edition                     | 5                                                                                                    | NPuan) CHU YOKE TING                                                                                                    |                                                             |
| Print Setup                         | Shift+Ctrl+P                                                                                                    | 2) Click the "Print"                                                                                                    |                                                             |
| Print                               | Ctrl+P                                                                                                    | 5. NO. R.P. Lama                                                                                                    |                                                             |
| 3 C:\\Non<br>4 H:\\PRO              | Operational Item Policy.pdf<br>JECTS REORGANIZATION PLANNING.pdf                                                                                                    | AAT DAN TEMPAT KEDIAMAN (Tidek Termesuk Eleun/Perkuisit/                                                                                                    | RM                                                          |
| 5 H:\MANPO\                         | WER\2010\chart\\TAE Org Chart.pdf                                                                                                    | hasuk paji lebih masa)                                                                                                    |                                                             |
| 5 H:\MANPO\<br>Exit                 | WER\2010\chart\\TAE Org Chart.pdf<br>Ctrl+O                                                                                                    | nasuk gaji lebih masa)<br>atau bonus (Bonus bagi tempoh dari hingga )                                                                                                    |                                                             |
| 5 H:\MANPO\<br>Exit                 | WER\2010\chart\\TAE Org Chart.pdf<br>Ctrl+Q                                                                                                    | atau bonus (Bonus bagi tempoh dari hingga )<br>gu hati atau elaun-elaun lain (Perihal pembayaran )                                                                                                    | 0.00                                                        |
| 5 H:\MANPO\<br>Exit                 | WER\2010\chart\\TAE Org Chart.pdf<br>Ctrl+Q<br>Cukai Pendapatan yang dibayar                                                                                                    | atau bonus (Bonus bagi tempoh dari hingga )<br>atau bonus (Bonus bagi tempoh dari hingga )<br>augu hati atau elaun-elaun lain (Perihal pembayaran )<br>oleh Majikan bagi pihak Pekerja                                                                                                    | 0.00<br>0.00                                                |
| 5 H: (MANPO)                        | WER\2010\chart\\TAE Org Chart.pdf<br>Ctrl+Q<br>Cukai Pendapatan yang dibayar<br>2. Nilai Mantaat atau kemudahan b<br>(a) Kerata (Tarikh esbasar dia                                                                                                    | atau bonus (Bonus bagi tempoh dari hingga )<br>atau bonus (Bonus bagi tempoh dari hingga )<br>ungu hati atau elaun-elaun lain (Perihal pembayaran )<br>oleh Majikan bagi pihak Pekerja<br>terupa barangan:<br>amutukkan () Nijai kereta dan poter                                                                                                    | 0.00                                                        |
| <u>5</u> H:\MANPO\<br>E <u>x</u> it | WER\2010\chart\\TAE Org Chart.pdf<br>Ctrl+Q<br>Cukai Pendapatan yang dibayar<br>2. Nilai Mantaat atau kemudahan b<br>(a) Kereta (Tarikh sebenar dipu<br>(Jenis Ta                                                                                                    | atau bonus (Bonus bagi tempoh dari hingga )<br>atau bonus (Bonus bagi tempoh dari hingga )<br>oleh Majikan bagi pihak Pekerja<br>erupa barangan:<br>eruntukkan ) (i) Nilai kereta dan petrol<br>bun Model ) (ii) Nilai pemandu                                                                                                    | 0.00<br>0.00<br>0.00                                        |
| 5 H:(MANPO)                         | WER\2010\chart\\TAE Org Chart.pdf<br>Ctrl+Q<br>Cukai Pendapatan yang dibayar<br>2. Nilai Manfaat atau kemudahan b<br>(a) Kereta (Tarikh sebenar dipu<br>(Jenis Tai<br>(b) Elektrik air telefon dan ker                                                                                                    | atau bonus (Bonus bagi tempoh dari hingga )<br>atau bonus (Bonus bagi tempoh dari hingga )<br>ugu hati atau elaun-elaun lain (Perihal pembayaran )<br>oleh Majikan bagi pihak Pekerja<br>erupa barangan:<br>eruntukkan ) (i) Nilai kereta dan petrol<br>hun Model ) (ii) Nilai pemandu<br>nudahan lain                                                                                                    | 0.00<br>0.00<br>0.00<br>0.00<br>0.00<br>0.00                |
| 5 H:(MANPO)                         | WER\2010\chart\\TAE Org Chart.pdf<br>Ctrl+Q<br>Cukai Pendapatan yang dibayar<br>2. Nilai Manfaat atau kemudahan b<br>(a) Kereta (Tarikh sebenar dipu<br>(Jenis Tal<br>(b) Elektrik, air, telefon dan ker<br>(c) Nilai manfaat rumah tangga                                                                                         | atau bonus (Bonus bagi tempoh dari hingga )<br>atau bonus (Bonus bagi tempoh dari hingga )<br>gu hati atau elaun-elaun lain (Perihal pembayaran )<br>oleh Majikan bagi pihak Pekerja<br>erupa barangan:<br>eruntukkan ) (i) Nilai kereta dan petrol<br>hun Model ) (ii) Nilai pemandu<br>mudahan lain<br>a: ( <i>"Potong yang tidak berkenaan</i> )                                                                                                    | 0.00<br>0.00<br>0.00<br>0.00<br>0.00<br>0.00<br>0.00        |
| 5 H:(MANPO)                         | WER\2010\chart\\TAE Org Chart.pdf<br>Ctrl+Q<br>Cukai Pendapatan yang dibayar<br>2. Nilai Manfaat atau kemudahan b<br>(a) Kereta (Tarikh sebenar dipr<br>(Jenis Tal<br>(b) Elektrik, air, telefon dan ker<br>(c) Nilai manfaat rumah tangga<br>(i) Separuh lengkap denga                                                            | asuk gaji lebih masa)<br>atau bonus (Bonus bagi tempoh dari hingga )<br>atau bonus (Bonus bagi tempoh dari hingga )<br>atu bonus (Bonus bagi tempoh dari hingga )<br>atu bonus (Bonus bagi tempoh dari hingga )<br>oleh Majikan bagi pihak Pekerja<br>erupa barangan:<br>eruntukkan ) (i) Nilai kereta dan petrol<br>hun Model ) (ii) Nilai pemandu<br>mudahan lain<br>a: ( <i>*Potong yang tidak berkenaan</i> )<br>in perabot*/penyaman udara*/langsir*/permaidani*, atau                                                                                                    | 0.00<br>0.00<br>0.00<br>0.00<br>0.00<br>0.00<br>0.00<br>0.0 |
| 5 H:(MANPO)                         | WER\2010\chart\\TAE Org Chart.pdf<br>Ctrl+Q<br>Cukai Pendapatan yang dibayar<br>2. Nilai Manfaat atau kemudahan b<br>(a) Kereta (Tarikh sebenar dipu<br>(Jenis Tai<br>(b) Elektrik, air, telefon dan ker<br>(c) Nilai manfaat rumah tangga<br>(i) Separuh lengkap denga<br>(ii) Lengkap dengan perkak                              | asuk gaji lebih masa)<br>atau bonus (Bonus bagi tempoh dari hingga )<br>atau bonus (Bonus bagi tempoh dari hingga )<br>oleh Majikan bagi pihak Pekerja<br>erupa barangan:<br>eruntukkan ) (i) Nilai kereta dan petrol<br>hun Model ) (ii) Nilai pemandu<br>nudahan lain<br>a: ( <i>*Potong yang tidak berkenaan</i> )<br>in perabot*/penyaman udara*/langsir*/permaidani*, atau<br>kas dapur, pinggan mangkuk, peralatan atau perkakas, atau                                                                                                    | 0.00<br>0.00<br>0.00<br>0.00<br>0.00<br>0.00<br>0.00<br>0.0 |
|                                     | VER\2010\chart\\TAE Org Chart.pdf<br>Ctrl+Q<br>Cukai Pendapatan yang dibayar<br>2. Nilai Manfaat atau kemudahan b<br>(a) Kereta (Tarikh sebenar dipi<br>(Jenis Tai<br>(b) Elektrik, air, telefon dan ker<br>(c) Nilai manfaat rumah tangga<br>(i) Separuh lengkap denga<br>(ii) Lengkap dengan perkak<br>(iii) Butiran berasingan: | asuk gaji lebih masa)<br>atau bonus (Bonus bagi tempoh dari hingga))<br>atau bonus (Bonus bagi tempoh dari hingga))<br>oleh Majikan bagi pihak Pekerja<br>erupa barangan:<br>eruntukkan))))) Nilai kereta dan petrol<br>hun Model))))) Nilai pemandu<br>mudahan lain<br>a: ( <i>"Potong yang tidak berkenaan</i> )<br>in perabot"/penyaman udara*/langsir"/permaidani*, atau<br>vas dapur, pinggan mangkuk, peralatan atau perkakas, atau<br>Perabot dan kelengkapan                                                                                                    | 0.00<br>0.00<br>0.00<br>0.00<br>0.00<br>0.00<br>0.00<br>0.0 |
| 5 H:(MANPO)<br>Exit                 | VER\2010\chart\\TAE Org Chart.pdf<br>Ctrl+Q<br>Cukai Pendapatan yang dibayar<br>2. Nilai Mantaat atau kemudahan b<br>(a) Kereta (Tarikh sebenar dipu<br>(Jenis Tai<br>(b) Elektrik, air, telefon dan ker<br>(c) Nilai mantaat rumah tangga<br>(i) Separuh lengkap denga<br>(ii) Lengkap dengan perkak<br>(iii) Butiran berasingan: | asuk gaji lebih masa)<br>atau bonus (Bonus bagi tempoh dari hingga)<br>atau bonus (Bonus bagi tempoh dari hingga)<br>augu hati atau elaun-elaun lain (Perihal pembayaran)<br>oleh Majikan bagi pihak Pekerja<br>erupa barangan:<br>eruntukkan () (i) Nilai kereta dan petrol<br>hun Model) (i) Nilai kereta dan petrol<br>hun Model) (ii) Nilai pemandu<br>nudahan lain<br>a: ( <i>"Potong yang tidak berkenaan</i> )<br>n perabot"/penyaman udara"/langsir"/perm aidani", atau<br>kas dapur, pinggan mangkuk, peralatan atau perkakas, atau<br>Perabot dan kelengkapan<br>Perkakas dapur | 0.00<br>0.00<br>0.00<br>0.00<br>0.00<br>0.00<br>0.00<br>0.0 |
|                                     | VER\2010\chart\\TAE Org Chart.pdf<br>Ctrl+Q<br>Cukai Pendapatan yang dibayar<br>2. Nilai Manfaat atau kemudahan b<br>(a) Kereta (Tarikh sebenar dipu<br>(Jenis Tai<br>(b) Elektrik, air, telefon dan ker<br>(c) Nilai manfaat rumah tangga<br>(i) Separuh lengkap denga<br>(ii) Lengkap dengan perkak<br>(iii) Butiran berasingan: | atau bonus (Bonus bagi tempoh dari hingga )<br>atau bonus (Bonus bagi tempoh dari hingga )<br>gu hati atau elaun-elaun lain (Perihal pembayaran )<br>oleh Majikan bagi pihak Pekerja<br>erupa barangan:<br>eruntukkan ) (i) Nilai kereta dan petrol<br>hun Model ) (ii) Nilai pemandu<br>nudahan lain<br>a: ( <i>*Potong yang tidak berkenaan</i> )<br>ni perabot*/penyaman udara*/langsir*/permaidani*, atau<br>yas dapur, pinggan mangkuk, peralatan atau perkakas, atau<br>Perabot dan kelengkapan<br>Perkakas dapur<br>Hiburan dan rekreasi                                           | 0.00<br>0.00<br>0.00<br>0.00<br>0.00<br>0.00<br>0.00<br>0.0 |

Human Resource Management System